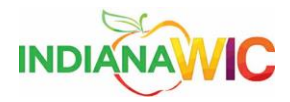

## Check for McAfee Updates

Due to the constant threat of virus attacks, it is necessary to update the McAfee antivirus software at the time of installation.

This work instruction will walk you through the process of updating your virus protection.

| Task            |                                                                                                    |      |    |   |   |   |   |   |                                                                                                    |
|-----------------|----------------------------------------------------------------------------------------------------|------|----|---|---|---|---|---|----------------------------------------------------------------------------------------------------|
| Step            | Action                                                                                                    | Resu | lt |   |   |   |   |   |                                                                                                    |
| 1.              | Locate the McAfee<br>program icon in the lower<br>right hand corner of the<br>desktop and right click on<br>the icon.<br><u>Note</u> : You may have to<br>click on the arrow, shown<br>below next to the McAfee<br>image, to make this icon<br>appear. |      | A  | N | A | W | I | С | Right Mouse Click                                                                                                    |
| 2.              | Select the <b>Update Now</b><br>option to update the virus<br>definitions.                                                                                                    |      | A  | N | A | W | I |   | VirusScan Console<br>Disable On-Access Scan<br>On-Access Scan Properties<br><b>On-Access Scan Statistics</b><br>On-Access Scan Messages<br>On-Demand Scan<br>Update Now<br>About VirusScan Enterprise<br>6/1/2012 |
| 3.              | The virus program will                                                                                                    |      |    |   |   |   |   |   |                                                                                                    |
|                 | update automatically and                                                                                                    |      |    |   |   |   |   |   |                                                                                                    |
|                 | you will be prompted if                                                                                                    |      |    |   |   |   |   |   |                                                                                                    |
|                 | there required.                                                                                                    |      |    |   |   |   |   |   |                                                                                                    |
| Task completed. |                                                                                                    |      |    |   |   |   |   |   |                                                                                                    |

Summary

Check for McAfee Updates

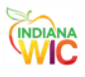